### Install and Configure Cisco AnyConnect VPN

#### PURPOSE:

- Installing and configuring Cisco AnyConnect
- Enabling and Disabling Cisco AnyConnect

#### VERSION SUPPORTED: 4.5.02033

#### HOW TO INSTALL AND CONFIGURE CISCO ANYCONNECT VPN FOR WINDOWS:

| From the desktop, open up a web browser (Google   | 🗋 Wekome to Chrome x + - 🗆 X                                       | ¢ |
|---------------------------------------------------|--------------------------------------------------------------------|---|
| Chrome, Mozilla Firefox, Microsoft Edge, or       | ← → C         G Chrome   chrome://welcome-win10         ★ Θ :      | ł |
| Internet Explorer).                               |                                                                    |   |
|                                                   |                                                                    |   |
| Note: Google Chrome will be used in this example. | 6                                                                  |   |
|                                                   |                                                                    |   |
|                                                   | Welcome to Chrome                                                  |   |
|                                                   |                                                                    |   |
| Type in <i>vpn01.cu.edu</i> into the address bar. | $\leftarrow \rightarrow C$ (S) vop01 cu edu                        |   |
|                                                   |                                                                    |   |
|                                                   |                                                                    |   |
| You will reach a login page, login using your CU  | C SSL VPN Service × +                                              |   |
| System Username and Password.                     | ← → C      https://vpn01.cu.edu/+CSCOE+/logon.html#form_title_text |   |
|                                                   | SSL VPN Service                                                    |   |
|                                                   | CISCO                                                              |   |
|                                                   |                                                                    |   |
|                                                   |                                                                    |   |
|                                                   |                                                                    |   |
|                                                   |                                                                    |   |
|                                                   |                                                                    |   |
|                                                   | Please enter your username and password.                           |   |
|                                                   | GROUP: CU-System-VPN v                                             |   |
|                                                   | USERNAME: Username                                                 |   |
|                                                   | Login                                                              |   |
|                                                   |                                                                    |   |
|                                                   |                                                                    |   |

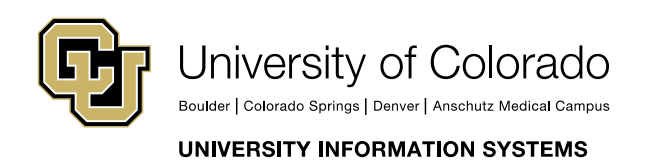

Contact UIS Call: 303-860-4357 Email:help@cu.edu

VPN

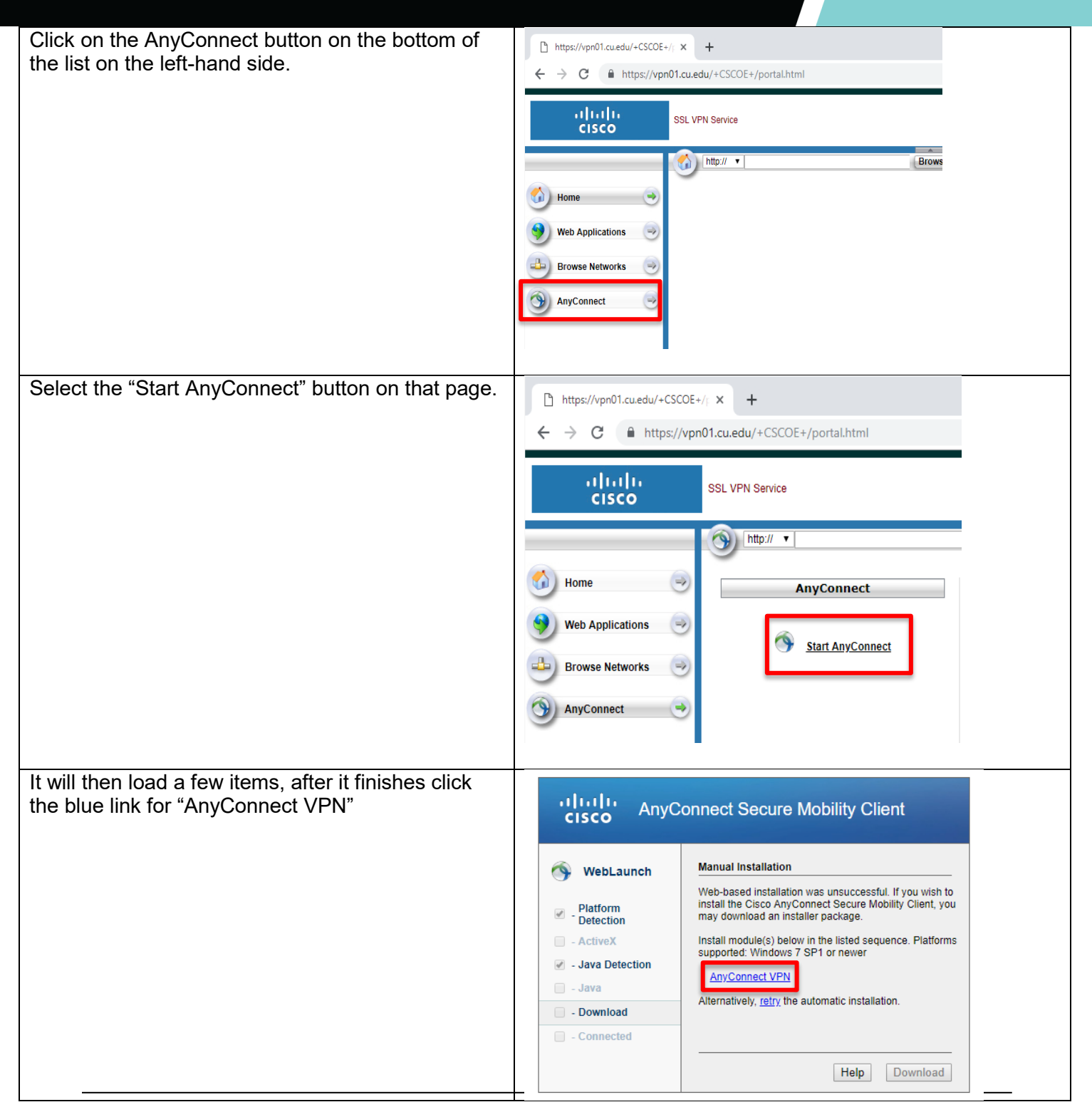

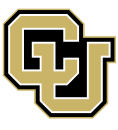

University of Colorado

Boulder | Colorado Springs | Denver | Anschutz Medical Campus

Contact UIS Call: 303-860-4357 Email:help@cu.edu

UNIVERSITY INFORMATION SYSTEMS

### VPN

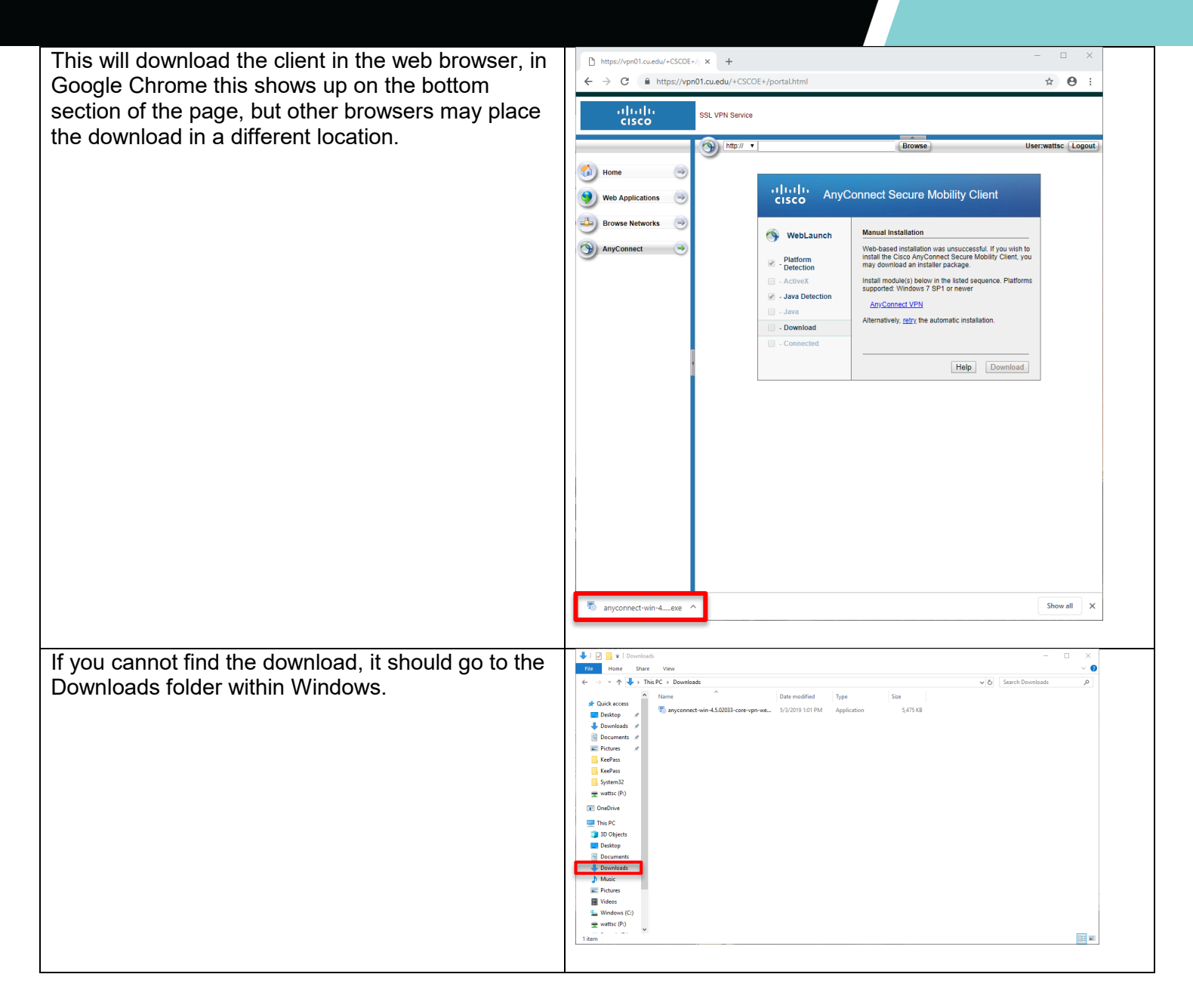

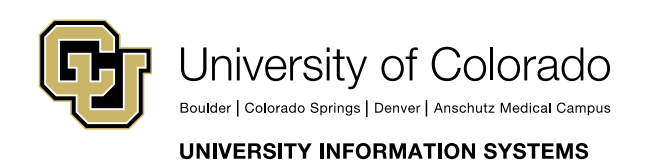

Contact UIS Call: 303-860-4357 Email:help@cu.edu

VPN

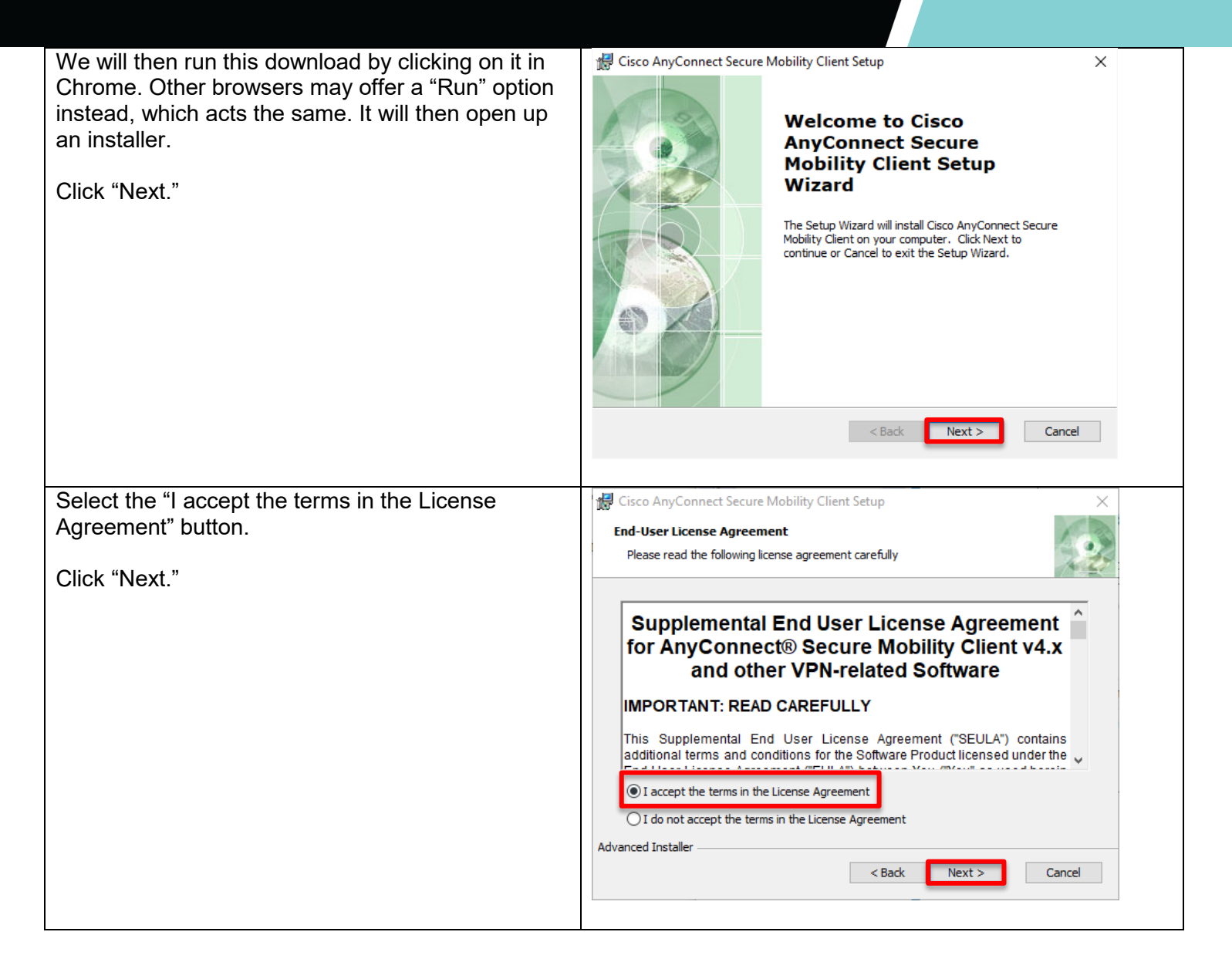

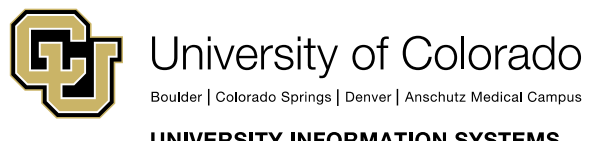

Contact UIS Call: 303-860-4357

Email:help@cu.edu

UNIVERSITY INFORMATION SYSTEMS

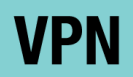

| Select "Install", this will require the username and                                                                                                    | 🕷 Cisco AnyConnect Secure Mobility Client Setup 🛛 📉                                                                                                    |
|----------------------------------------------------------------------------------------------------|----------------------------------------------------------------------------------------------------|
| password you use to login to your personal                                                                                                    | Ready to Install                                                                                                    |
| computer.                                                                                                    | The Setup Wizard is ready to begin the Typical installation                                                                                                    |
|                                                                                                    |                                                                                                    |
|                                                                                                    | Click "Install" to begin the installation. If you want to review or change any of your installation settings, click "Back". Click "Cancel" to exit the wizard. |
|                                                                                                    | < Back Sinstall Cancel                                                                                                    |
| After you input these prodentials, the installer will                                                                                                    | Circa And Connect Science Markitha Clinet Schure                                                                                                    |
| After you input those credentials, the installer will<br>install Cisco AnyConnect onto your computer. You<br>will know it has completed when you reach the<br>screen the allows you to click "Finish". | Click the Finish button to exit the Setup Wizard.                                                                                                    |
|                                                                                                    | < Back Finish Cancel                                                                                                    |

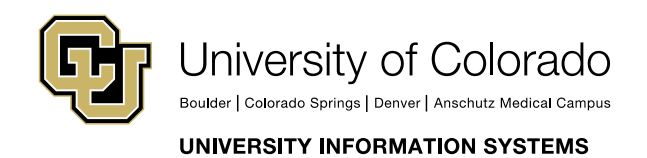

Contact UIS

Call: 303-860-4357 Email:help@cu.edu

### VPN

| To find the client after install look under "C" after<br>opening up the Windows Start menu, it may also<br>show in "Recently Installed".                                                                                                    | Bomgar   C   Calculator   Calendar   Camera   Cherwell Service Management   Cisco   Cisco   Cisco   Cisco   Cisco   Connect   Connect   Connect   Connect   Cortana                                                                                                    |
|----------------------------------------------------------------------------------------------------|----------------------------------------------------------------------------------------------------|
| It will then launch in the bottom right-hand corner,<br>and should autofill to say vpn01.cu.edu with a<br>"Connect" button to the right.<br>There is a backup address should connection to<br>vpn01.cu.edu fail. If you experience issues<br>connecting, please try vpn02.cu.edu. The two VPN<br>concentrators are at different physical locations.<br>Should one location suffer an outage, the other<br>address serves as a backup.<br>Selecting "Connect" will bring up a login window,<br>input your CU Username and Password once<br>more. CU-System VPN routes all external traffic<br>through your ISP, and routes all CU-System<br>internal network traffic through the VPN. | Cisco AnyConnect Secure Mobility Client – ×<br>VPN:<br>Ready to connect.<br>Vpn01.cu.edu Connect<br>Vpn01.cu.edu Connect<br>Connect<br>Vpn01.cu.edu Connect<br>Vpn01.cu.edu Connect<br>Vpn01.cu. |

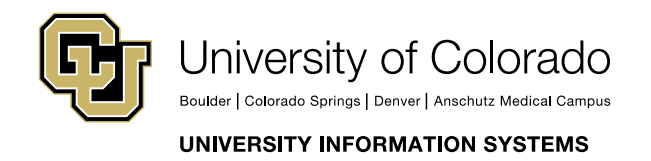

Contact UIS Call: 303-860-4357 Email:help@cu.edu

### VPN

| Certain users may need to access Campus<br>Resources (i.e. Tableau access for UC Denver)                                                                                                    | S Cisco AnyConnect   vpn02.cu.edu X                                                                                                    |
|----------------------------------------------------------------------------------------------------|----------------------------------------------------------------------------------------------------|
| and will need to utilize the "Full Tunnel" option for<br>the VPN. This will route all network traffic through<br>the VPN first, before routing to the end destination.<br>To utilize the Full Tunnel option, click the drop<br>down in the 'Group' section and choose<br>"UIS_FullTunnel" | Please enter your username and password.         Group:       CU-System-VPN         CL-System-VPN         Username:       UIS_FullTunnel         Password:       OK |
| If the login is successful, the Cisco AnyConnect<br>window should have a green checkmark above the<br>lock icon.<br>You have successfully installed and configured<br>Cisco AnyConnect VPN!                                                                                               | Cisco AnyConnect Secure Mobility Client – X<br>VPN:<br>Connected to vpn01.cu.edu.<br>vpn01.cu.edu Visconnect<br>00:00:24                                            |
|                                                                                                    |                                                                                                    |

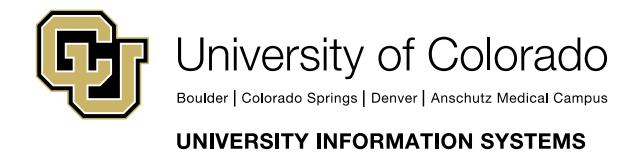

**Contact UIS** 

Call: 303-860-4357 Email:help@cu.edu